1 Login

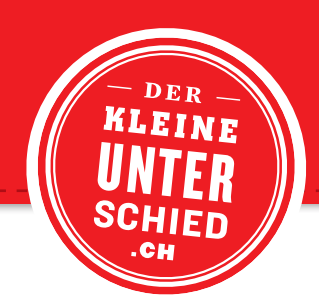

## UPLOAD

Um einen Upload auf den Server der Druckerei Odermatt AG zu tätigen, klicken Sie auf unserer Homepage (www.dod.ch) links in dem Register auf «Produktion», anschliessend auf «Daten-Upload» und betätigen Sie den «Link». Dieses Fenster können Sie auch jederzeit mit einem Klick auf den «Daten-Upload-Button» in der Fusszeile oder auf der rechten Seite der Homepage aufrufen.

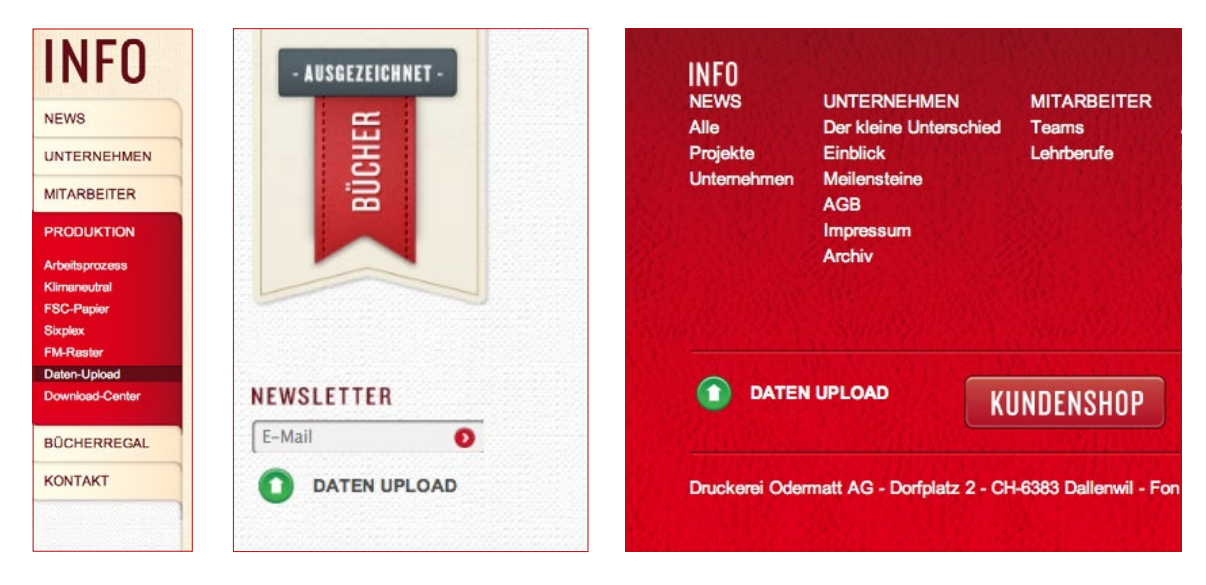

LOGIN Nun sind Sie beim Login angelangt. Geben Sie hier Ihre Benutzerdaten ein, welche Sie vorgängig vom Kundenberater erhalten haben.

Das Login-Fenster erreichen Sie auch direkt im Webbrowser unter http://ftp3.dod.ch

| DRUCKEREI DO ODERMATT AG          |  |
|-----------------------------------|--|
| Benutzeranmeldung                 |  |
| Benutzername: Passwort: Anmeldung |  |
|                                   |  |

## 2 Hochladen/Verwalten

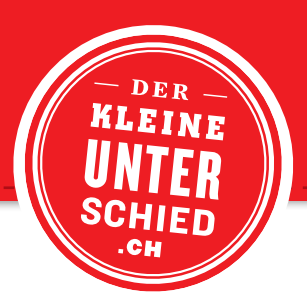

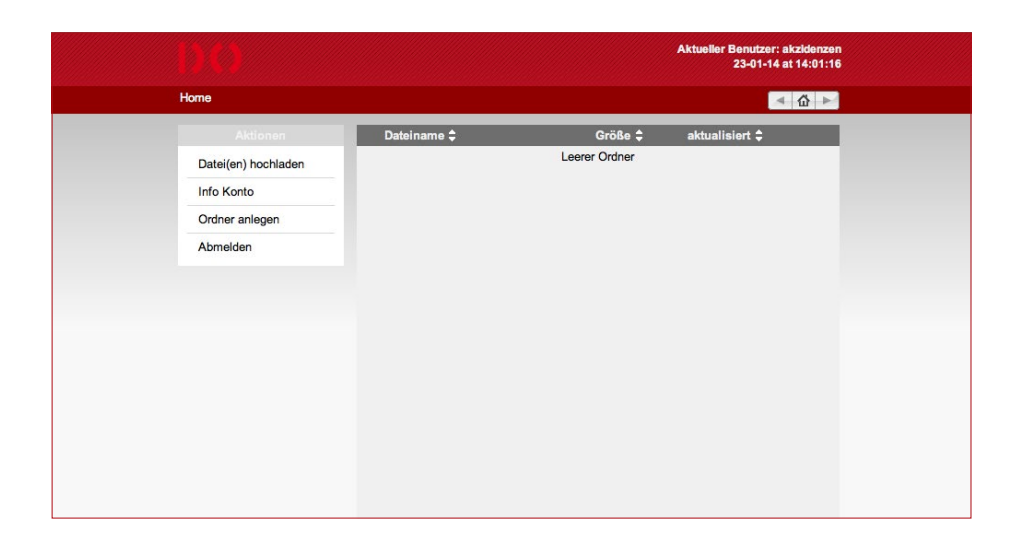

## DATEIEN Hochladen

Wählen Sie links in dem Register «Datei(en) hochladen» an. Es öffnet sich nun ein Pop-Up-Fenster. Hier können Sie die Daten per Drag & Drop hineinziehen oder via den Button «Über Menü auswählen...» zu Ihren Daten navigieren. Geben Sie noch Ihren Firmennamen im Feld «Kunde» ein. Mit «Hochladen starten» werden Ihre Daten auf unseren Server übermittelt.

| Datei hochladen                            |  |
|--------------------------------------------|--|
| Über Menü auswählen                        |  |
| oder                                       |  |
| Dateien zum Hochladen in diese Box ziehen. |  |
|                                            |  |
| Kunde:                                     |  |
| Abbrechen Hochladen starten                |  |
|                                            |  |

ORDNER Über das Register «Ordner anlegen» besteht die Möglichkeit, vor dem ANLEGEN Upload einen neuen Ordner zu erstellen und die Dateien anschliessend dort hinein zu laden. Achtung: Die Daten können nach dem Upload nicht mehr verschoben werden.

ABMELDEN Wenn Sie Ihre Daten hochgeladen haben, melden Sie sich über das Register «Abmelden» ab.